## HƯỚNG DẪN KHAI BÁO Y TẾ ĐIỆN TỬ QUA ỨNG DỤNG ZALO

Bước 1: Mở ứng dụng Zalo đã được đăng nhập bằng số điện thoại cá nhân.

Bước 2: Bấm nút QR-Code ở bên phải góc trên màn hình.

**Bước 3:** Quét **QR-Code** tại chốt kiểm dịch phòng, chống Covid-19 và ấn xác nhận đồng ý để chuyển sang trang **tokhaiyte.vn** để khai y tế.

Bước 4: Chọn Khai di chuyển nội địa để khai báo điện tử.

**Bước 5:** Nhập số điện thoại cá nhận, **xác nhận mã OTP** và nhập đầy đủ các thông tin vào biểu mẫu *(các trường có dấu \* bắt buộc phải nhập)*, nhập mã bảo mật, bấm **Gửi tờ khai.** 

Bước 6: Xuất trình QR-Code nhận được cho cơ quan kiểm soát để xác nhận.

| 17:03<br>Q Tim ban bè, tin nhán                | 1:02                                                                                                    | 19:16 .11 4G .<br>< × Hệ thống thông tin quản lý Khai bảo Y tế                                                                                                    |
|------------------------------------------------|----------------------------------------------------------------------------------------------------|----------------------------------------------------------------------------------------------------|
| QUÉT MÃ QR<br>để khai bảo y tế nhanh. Xem thêm | Tờ khai y tế/Vietnam Health<br>Declaration                                                                                                    | Khai di chuyễn         Cho người         Khai bảo toàn           nội địa         nhập cảnh         dân           For domestic         Entry         For domestic           movie         declaration         guests           declaration         guests     |
| Cuộc trò chuyện này đang được ghim             | Khai di<br>dia<br>for domestic<br>move<br>declaration     Cho người Khai bảo<br>nhập cảnh toàn dân<br>Entry For domestic<br>declaration guests       Mage Name     Nhập số điện thoại để xác thực | All Officer ding de Check in Uneck out<br>Ma Officer ding de Check in Uneck out<br>Ma by Mai: ItOK (011/15005                                                                                                    |
|                                                | Mã xác thực OTP                                                                                                    | Xin chảo: Câm on bạn đã tham gia khai bảo thông tin y<br>tế!                                                                                                    |
|                                                | Please enter a valio number.                                                                                                    | <ul> <li>wự nông tin chỉ têt xin vùi long liên nệ đường dây<br/>nóng 1900.9095</li> <li>Để phông tránh và ngắn chặn sự lấy lan của<br/>vìrus, hãy chủ động thực hiện tốt các biện pháp<br/>sau:</li> <li>Cần che mũi và miêng khi ho, xi mũi bằna</li> </ul> |
| 「In nhẩn Danh bạ Nhóm Nhột ký Thôm             |                                                                                                    | khănigiấy dùng 1 lần<br>- Thường xuyên súc họng bằng nước sát khuẩn<br>"Urăn tiếp xúc bắt kỳ ai có dầu hiệu/triệu chứng<br>cảm berk hoặc bắt kỳ ai có dầu hiệu/triệu chứng                                                                                   |